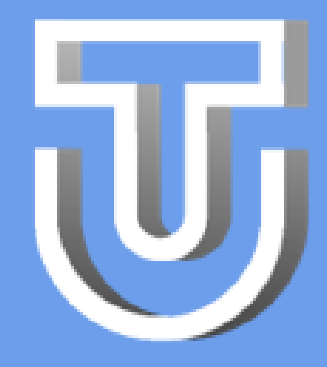

# **CREAR CUENTA**

#### 6 pasos sencillos

## 1. ACCEDER AL SITIO

- Ingresa al portal www.tunidad.com
- Click en el ícono de seleccionar usuario
- Selecciona el nombre de tu Unidad Residencial
- Presiona *Ingresar*
- Selecciona opción Crear Cuenta

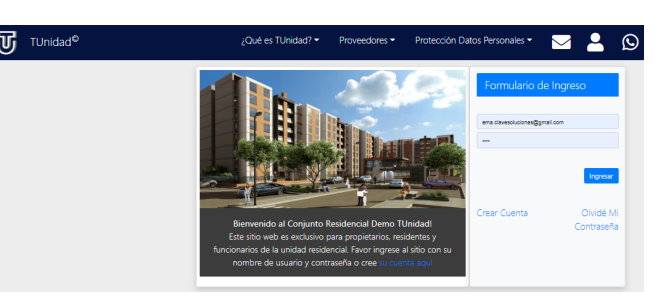

|           | Tunidad <sup>®</sup>                                                                                                    | glad in Tunisel • Proventions                                                                                                    | Prancis basa keceraka 🔹 🔤 🚨 🚫                                                                                                    |
|-----------|----------------------------------------------------------------------------------------------------|----------------------------------------------------------------------------------------------------|----------------------------------------------------------------------------------------------------|
|           | El Produce de Zarregoria<br>de 2007 has independer-<br>demotiva a convento al<br>sagemente de la reterior<br>competitiva, las competiti | Registro de<br>terret "Maladol, representa terretaria de las desarrados, se<br>en esta con escala de las desarrados de las desarrados,<br>en escala de las desarrados de las desarrados de las de<br>antes entretas compos y sueres esta desarrados de como a como de<br>esta escala de las desarrados de las desarrados de las de<br>esta escala de las desarrados de las desarrados de<br>esta escala de las desarrados de<br>escala de las desarrados de<br>esta escala de las desarrados de<br>esta escala de<br>esta escala de<br>esta escala de<br>esta escala de<br>esta escala de<br>esta escala de<br>esta escala de<br>esta escala de<br>esta escala de<br>esta escala de<br>esta escala de<br>esta escala de<br>esta escala de<br>esta escala de<br>esta escala de<br>escala de<br>escala de<br>e | Titudanes<br>Instanto Cali 19 MC 40, Coli 19 MC Account in programment plan photos mini July 19 MC<br>sector and the sector and the sector and the sector and the sector and<br>sector physical mini and the sector and another the sales of the sector and the sec-<br>ing detry and mini and an another the sales of the sector and the sector and<br>in data registion methods are providence in solater to allow Objection of the sector |
|           | Units Viewda                                                                                                    | Assains Persona Weisslas Massata                                                                                                    |                                                                                                    |
|           | Documento Mentidad?                                                                                                    | Tipo de Documento 🗸 🗸                                                                                                    | Número                                                                                                    |
|           | No. 14                                                                                                    | Nombres                                                                                                    | Apelidos                                                                                                    |
|           | E-mail*                                                                                                    | Correo Electrónico                                                                                                    | Fecto Nac* dd/mm/aas                                                                                                    |
| Sectored. |                                                                                                    | Fjo                                                                                                    | Mövli*                                                                                                    |
|           | Party.                                                                                                    | <ul> <li>Thile O Record Administration O Record de Segur</li> </ul>                                                                                                    | that .                                                                                                    |
|           | Contravelut                                                                                                    | Ingrese su Contraseña                                                                                                    | Reingrese su Contraseña                                                                                                    |
|           |                                                                                                    | Contrauto bile se é mess il contenu o tetre timera, regio de                                                                                                    | ty residuales                                                                                                    |
|           | Instantias en form<br>de Totamiento de l<br>versa, achadicado y                                                                         | Litter, valuetaria, expresa y permanente al Puedio de Zaraguas,<br>atos Renarrades y tos Territous y Candicismos de Una de la Relaci<br>ampleta.                                                                                                    | per al francesen de la información de sinte y anyola la Altra<br>cón Manhenis que la información que nota annonante no<br>Constructor                                                                                                    |
|           |                                                                                                    | mienso de Datos Parsonales<br>Iones.com.co<br>oluciones.com.co                                                                                                    | Politica de Tratamiento de Detos<br>Condiciones de Uso del Strio Web y<br>Terminos Lagales                                                                                                    |
| -         | Todos los derech                                                                                                    | os reservados @ 2020                                                                                                    | 🗘 🖸 🖬 🗎                                                                                                    |

### 2. USUARIO

- Digita tus datos básicos, incluyendo datos de contacto.
- Los campos que tienen asterisco (\*) son obligatorios
- Recuerda marcar la autorización para el tratamiento de tus datos personales

## 3. VIVIENDAS/LOCALES

- Digita la información de la vivienda o local con la que tienes relación.
- En la categoría, indica si eres propietario, arrendatario, apoderado o inmobiliaria
- Si resides en la vivienda, recuerda marcar el campo correspondiente

| Usuario        | Viviendas/Loca     | les Personas        | Vehículos | Mascotas          |        |           |
|----------------|--------------------|---------------------|-----------|-------------------|--------|-----------|
| Datos Bá       | sicos              |                     |           |                   |        |           |
| Vivienda/Local |                    | Número Torre/Área   |           | Teléfono Contacto |        |           |
|                | Categoría          | Seleccione Categori | a         | ~                 | Reside |           |
| Finalizar      | y Enviar Solicitud |                     |           |                   |        | Continuar |

| Usuario Viviendas/Locales Personas Vehículos Mascotas |  |           |          |   |  |  |  |  |  |
|-------------------------------------------------------|--|-----------|----------|---|--|--|--|--|--|
| Personas Relacionadas                                 |  |           |          |   |  |  |  |  |  |
| Tipo Documento # Documento Nombre Fecha de Nac.       |  | Relación  | Reside   | 0 |  |  |  |  |  |
| Cédula de Cludada 🗸                                   |  | Familia 🗸 |          | • |  |  |  |  |  |
| Contacto Emergencia                                   |  |           |          |   |  |  |  |  |  |
| Nombre                                                |  |           |          |   |  |  |  |  |  |
|                                                       |  |           | Continua |   |  |  |  |  |  |
|                                                       |  |           |          |   |  |  |  |  |  |
|                                                       |  |           |          |   |  |  |  |  |  |

#### 4. PERSONAS

- Si eres residente, relaciona las personas que habitan contigo o tienen ingreso permanente.
- Después de digitar la información de cada persona, presiona + para adicionar un nuevo registro
- Puedes indicar tu contacto, en caso de presentarse

## 5. VEHÍCULOS

- Indica los datos de los vehículos que ingresan a la Copropiedad
- Si la Copropiedad utiliza identificación de parqueaderos, indica el (los) que utilizas

|             | Viviendas/Locales | Personas | Vehículos | Mascotas       |   |
|-------------|-------------------|----------|-----------|----------------|---|
| Vehículos   |                   |          | Mar       | a Madala Calar |   |
|             |                   |          |           |                | • |
| Parqueade   | eros              |          | Torre     | i/∆rea         |   |
| turneroy ce | u u               |          |           | , Alca         | • |

| Usuario                | Viviendas/Locales             | Personas                    | Vehículos | Mascotas |  |  |
|------------------------|-------------------------------|-----------------------------|-----------|----------|--|--|
| Mascotas<br>Descripció | s<br>in (Tipo, Raza, Color, N | Vacunas al Día              | 0         |          |  |  |
| Agregar                | Vivienda/Local                | Finalizar y Envlar Solicitu | d         |          |  |  |

#### 6. MASCOTAS

- En caso de tener mascotas, digita su información.
- Recuerda indicar si tiene las vacunas al día

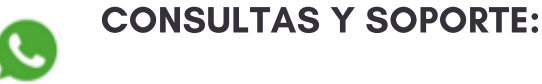

305 2529425 contacto@clavesoluciones.com